# Gaia Instrukcja obsługi User Manual

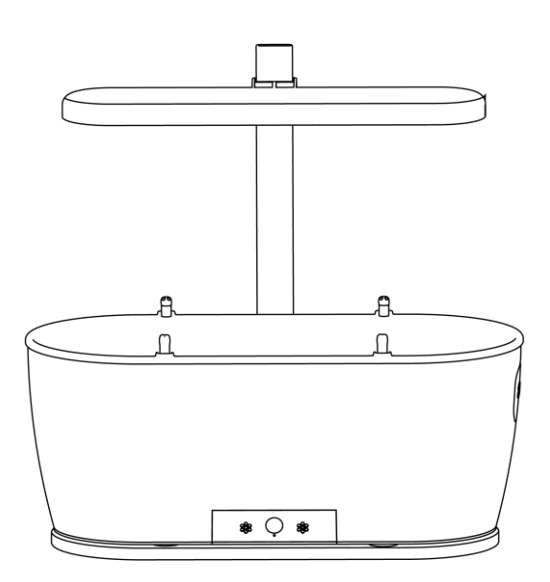

Powyższa ilustracja służy wyłącznie do celów instruktarzowych. Rzeczywisty produkt może się różnić. Nasza firma zastrzega sobie prawo do aktualizacji produktów bez powiadomienia. The image above is for illustration purposes only; the actual product may differ. Our company reserves the right to upgrade products without notice.

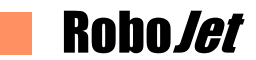

### WPROWADZENIE

Dziękujemy za zakup naszego produktu.

Proszę przeczytać uważnie instrukcję przed rozpoczęciem użytkowania urządzenia.

#### PRAWA AUTORSKIE

Copyright© 2020 by RoboJet<sup>®</sup> wszystkie prawa zastrzeżone. Żadna część tej publikacji nie może być powielana, przesyłana, przepisywana, ani tłumaczona na jakikolwiek język, w jakiejkolwiek formie lub za pomocą jakichkolwiek środków bez wcześniejszej pisemnej zgody.

#### ZNAKI TOWAROWE

Wszystkie loga, produkty lub nazwy firm wspomniane w niniejszej instrukcji mogą stanowić zarejestrowane znaki towarowe lub prawa autorskie należące od odpowiednich firm, użyte są one wyłącznie w celach informacyjnych.

#### WSPARCIE TECHNICZNE

Jeśli w razie wystąpienia problemów znalezienie ich rozwiązania w niniejszej instrukcji nie jest możliwe, skontaktuj się z lokalnym sprzedawcą, autoryzowanym dystrybutorem lub autoryzowanym serwisem.

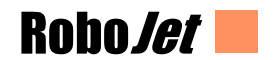

#### ZASTRZEŻENIE

RoboJet nie składa żadnych oświadczeń ani nie udziela gwarancji, wyraźnych lub dorozumianych, w odniesieniu do zawartości niniejszego dokumentu, a szczególnie nie udziela żadnych gwarancji, przydatności handlowej lub przydatności do określonego celu. Co więcej, RoboJet zastrzega sobie prawo do rewizji niniejszej publikacji i okresowych zmian jej zawartości bez ówczesnego powiadomienia o tym fakcie.

Należy stosować się do wskazówek zawartych w niniejszej instrukcji.

# WSKAZÓWKI BEZPIECZEŃSTWA

Przed użyciem produktu zapoznaj się z poniższą instrukcją i przestrzegaj wszystkich wskazówek bezpieczeństwa.

Przeczytaj uważnie i zachowaj niniejszą instrukcję w celu późniejszego wykorzystania. Każde działanie niezgodne z instrukcją może spowodować uszkodzenie produktu i utratę gwarancji.

Kwestie bezpieczeństwa produktu i akcesoriów.

#### \land Ostrzeżenie

- Nie należy demontować, naprawiać ani odnawiać produktu bez upoważnienia. W przeciwnym razie może to spowodować uszkodzenie produktu i/lub stanowić zagrożenie i/lub spowodować utratę gwarancji.
- 2. Nie należy używać produktu w otoczeniu stwarzającym ryzyko pożaru lub wybuchu.
- 3. Produkt może być używany tylko z oryginalnymi akcesoriami.
- 4. Nie stawaj ani nie siadaj na produkcie; może to spowodować jego uszkodzenie lub przewrócenie.
- 5. Gdy wtyczka zasilania jest zakurzona, należy ją wytrzeć suchą ściereczką.

# Robo*let*

- Nie należy myć ani zanurzać produktu i akcesoriów w 6 wodzie (chyba, że specyficzne zapisy instrukcji stanową inaczej). W przeciwnym razie może dojść do zwarcia, a produkt może zostać uszkodzony.
- 7. Nie należy niszczyć, obciążać, podgrzewać, ciągnąć ani wyginać produktu.
- 8. Podczas czyszczenia należy zwracać uwagę na bezpieczeństwo małych dzieci i starszych osób w domu.
- 9. Produkt jest przeznaczony wyłącznie do użytku domowego. Nie należy używać go na zewnątrz.

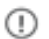

Uwaga

- 1. Produktu nie należy trzymać w pobliżu niedopałków, zapalniczek ani innych przedmiotów łatwopalnych.
- 2. W każdej, dłuższej przerwie od pracy urządzenie należy wyłączyć.
- 3. Nie używaj produktu w pomieszczeniach gdzie temperatura otoczenia jest poniżej 0 i powyżej 50 stopni Celsjusza.

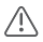

#### \Lambda Ostrzeżenie

- 1. Nie należy używać produktu w wypadku wykrycia uszkodzenia przewodu zasilającego.
- 2. Produkt nie służy do zabawy.
- 3. Przed czyszczeniem lub konserwacją urządzenia należy je odłączyć od zasilania.

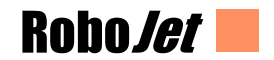

#### SPECYFIKACJA

#### RoboJet Gaia

Pojemność : 8 L Pojemnik na wodę : 2 L Waga : 1 kg Wymiary : 400x160x180 mm Moc : 5 W Napięcie : 5V1A

#### ZESTAW ZAWIERA

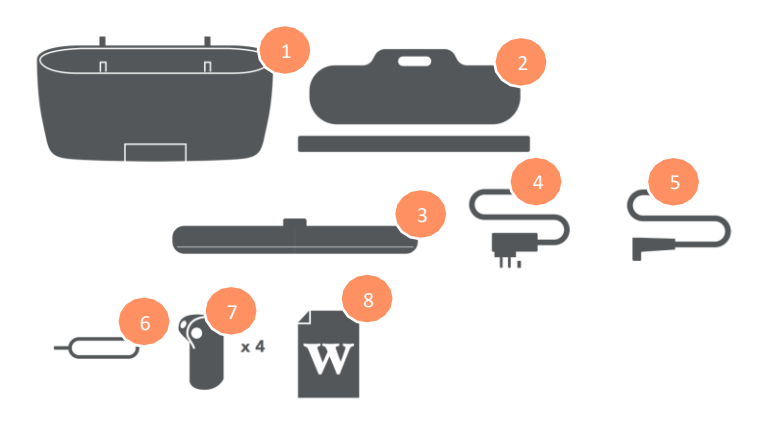

- 1. Doniczka
- 2. Podstawa lampki
- 3. Lampka LED
- 4. Zasilacz doniczki
- 5. Kabel lampki LED
- 6. Przyrząd resetu
- 7. Dysze wody
- 8. Instrukcja

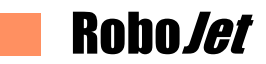

### MONTAŻ

Zamontuj dysze podlewania w otworach na górnej obudowie doniczki (jak na ilustracji).

Upewnij się, że dysze zostały zamontowane poprawnie oraz skierowane otworami do środka doniczki.

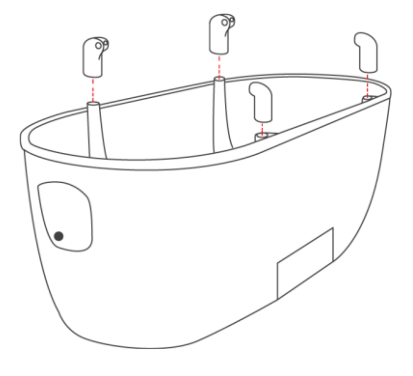

Wsuń pałąk lampki w jej podstawę. Zainstaluj lampkę na pałąku (zgodnie z ilustracją).

Po nałożeniu lampki na pałąk, ustaw odpowiednią wysokość i zablokuj aby uniknąć zsunięcia się lampki.

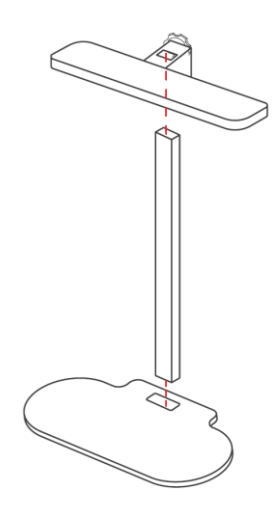

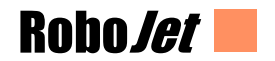

### INFOGRAFIKA

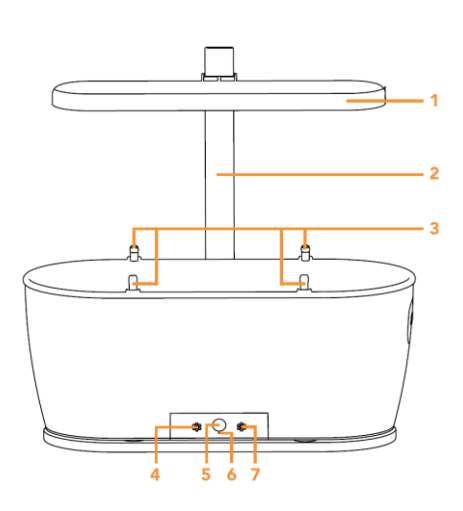

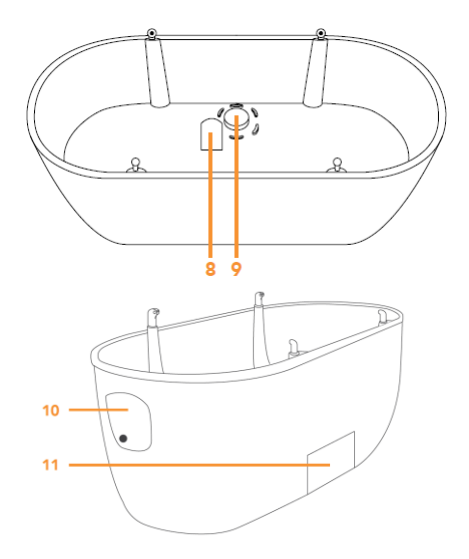

- 1. Lampka LED
- 2. Pałąk lampki
- 3. Dysze podlewania
- 4. Czujnik temperatury
- 5. Czujnik oświetlenia
- 6. Reset
- 7. Dioda kontrolna

- 8. Czujnik wilgotności i żyzności
- 9. Odpływ wody
- 10. Wlew wody
- 11. Pojemnik nadmiaru wody

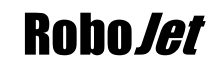

### PODŁĄCZANIE ZASILANIA

Podłącz przewód lampki LED do czarnego gniazda lampki LED zlokalizowanego na spodzie doniczki. Drugi koniec przewodu wetknij w gniazdo znajdujące się w samej lampce (jak na ilustracjach).

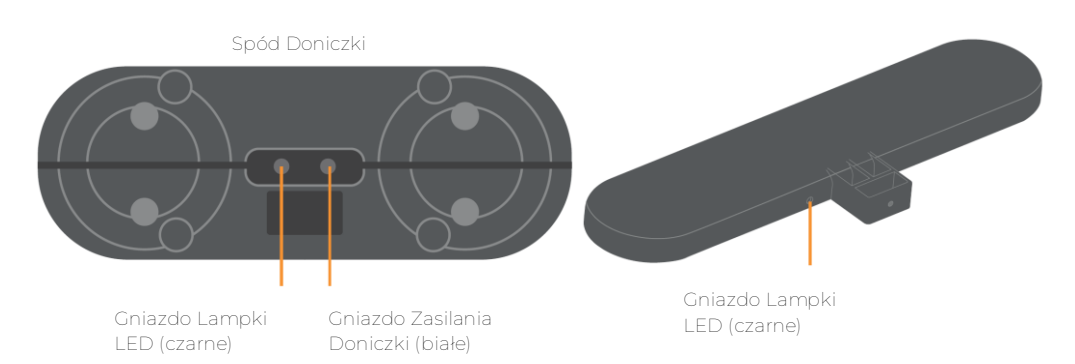

Podłącz dołączony do zestawu zasilacz do białego gniazda zasilania doniczki zlokalizowanego na spodzie doniczki. Ustaw doniczkę na podstawce lampki. Drugi koniec (wtyczkę) wetknij w domowe gniazdko elektryczne (jak na ilustracji).

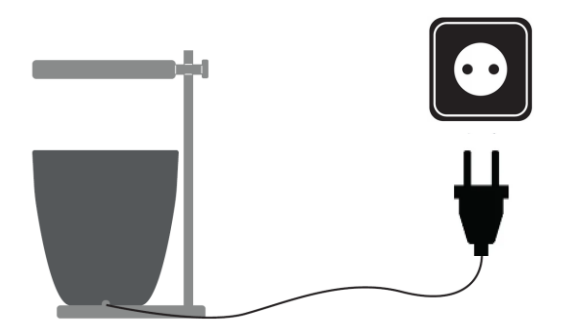

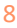

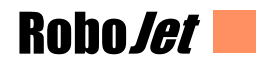

### PIERWSZE KROKI

#### NAPEŁNIANIE ZBIORNIKA NA WODĘ

Przed napełnieniem zbiornika na wodę upewnij się, że doniczka wraz z lampką zostały zmontowane poprawnie oraz ustawione na płaskiej, równej powierzchni.

Upewnij się, że doniczka została poprawnie wpięta do zasilania.

Otwórz wlew wody zlokalizowany z boku obudowy. Wlej poprzez otwór 2 L wody (do wody można dodać nisko-kwasowe, płynne lub w pełni rozpuszczalne w wodzie środki nawożące, w proporcjach opisanych przez producenta tych środków).

#### UWAGA:

Do wody nie należy dodawać nawozów nierozpuszczalnych w wodzie. Ich stosowanie może doprowadzić do uszkodzenia produktu. Zachowaj szczególną ostrożność przy każdym uzupełnianiu wody, unikaj rozlewania

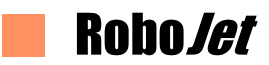

#### NAPEŁNIANIE DONICZKI ZIEMIĄ

Napełnij doniczkę odpowiednią ilością ziemi lub innym ziemnym podłożem do hodowli roślin domowych (około 8 l).

Wsypane podłoże powinno sięgać 0,5 cm poniżej górnej krawędzi doniczki.

Nie uklepuj wsypanego podłoża i upewnij się, że nie wystaje ono poza doniczkę ani nie zasłania dysz podlewania.

UWAGA:

Nie zaleca się stosowania podłoża gruboziarnistego, jak np. keramzyt.

Stosuj jedynie podłoże wysterylizowane aby uniknąć rozwoju szkodników.

W wypadku niewystarczającej ilości podłoża, czujniki urządzenia mogą nie działać prawidłowo.

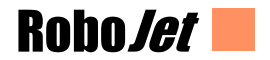

#### APLIKACJA

Pobierz oraz zainstaluj aplikację Smart Life.

Aplikacja dostępna jest do pobrania za darmo w sklepie Google Play dla urządzeń z systemem Android lub w App Store dla urządzeń z systemem iOS.

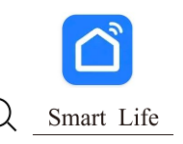

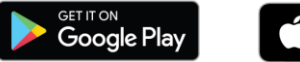

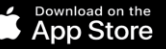

Google Hay i logo Google Play są znakami towarowymi itrmy Google LLC. Apple, logo Apple, iPhone i iPad są znakami towarowymi firmy Apple Inc, zarejestrowanymi w USA oraz w innych krajach i regionach. App Store jest znakiem usługowym firmy Apple Inc.

Zarejestruj nowe konto w aplikacji (jeżeli posiadasz już konto – pomiń krok i zaloguj się do aplikacji korzystając z przycisku "Mam już konto")

Kliknij w przycisk "Zarejestruj się" Wprowadź swój adres email, zapoznaj się z polityką prywatności oraz ją zaakceptuj. Naciśnij przycisk "Otrzymaj kod weryfikacyjny". Kod zostanie dosłany na wybrany adres email i należy wprowadzić go w następnym kroku. Wprowadź wybrane hasło do konta i zakończ rejestrację.

|                 | <<br>Zareiestrui sie                                                                           | < Wpisz kod weryfikacyjny                                                                                                 | <<br>Ustaw hasło                                       |
|-----------------|------------------------------------------------------------------------------------------------|----------------------------------------------------------------------------------------------------|--------------------------------------------------------|
|                 | Polska                                                                                         |                                                                                                    | Hasto                                                  |
|                 | E-mail                                                                                         | Kod veryfilozginy został vesłany na Twój astes e rsaż<br>rotegenjinisteni zł. Wyblą pomiwne (kłas)<br>Nie dostażeli kodu? | Use 6-20 characters with arrive of letters and numbers |
|                 | Zgodzam się Połbaka powotności Utrowa<br>o świadczeniu usług i Childrenia Privacy<br>Statement |                                                                                                    |                                                        |
|                 |                                                                                                |                                                                                                    |                                                        |
| Manufactor      |                                                                                                |                                                                                                    |                                                        |
| Zarejestruj się |                                                                                                |                                                                                                    |                                                        |
| Spröbuj teraz   | G                                                                                              |                                                                                                    |                                                        |

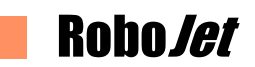

UWAGA:

Telefon komórkowy musi obsługiwać system Android OS 5.0, IOS 10.0 lub wyższy. Konieczny jest również dostęp do sieci komórkowej lub połączenia Wi-Fi. Przy połączeniu z aplikacją Smart Life połączenie WiFi musi mieć częstotliwość 2,4GHz. Połączenie Wi-Fi 5GHz nie jest obsługiwane.

Po zalogowaniu się/utworzeniu konta, na ekranie głównym aplikacji kliknij w prawym górnym rogu w "+" lub przycisk "Dodaj urządzenie".

Z listy po lewej stronie wybierz zakładkę "Małe urządzenia..."

Na liście urządzeń odnajdź i wybierz "Szklarenka (WiFi)".

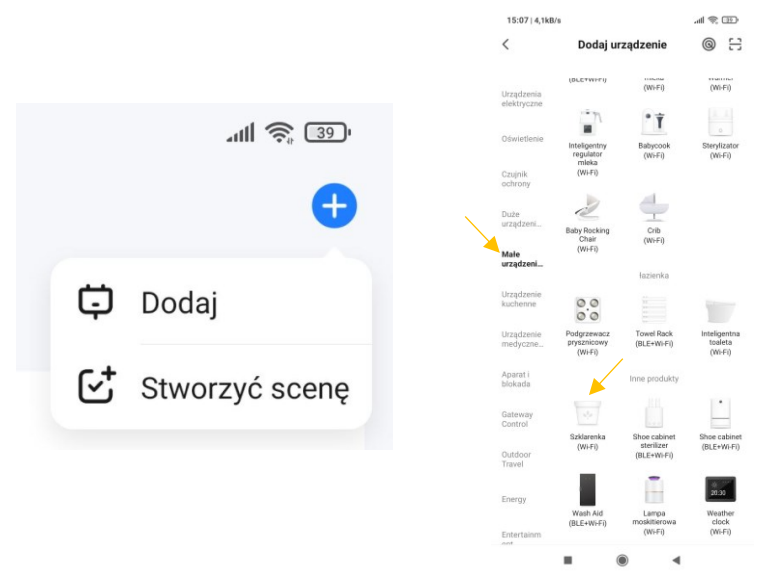

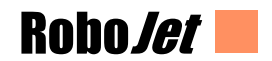

Upewnij się, że urządzenie mobilne, z którym chcesz połączyć doniczkę podłączone jest do sieci o częstotliwości 2,4 GHz i wybierz przejście do następnego kroku. wybierz sieć Wi-Fi 2.4 GHz i

Wybierz odpowiednią sieć WiFi oraz wprowadź odpowiadające jej hasło. Potwierdź klikając w przycisk "Dalej".

| wprowadź ł                                                  | nasło                                      |
|-------------------------------------------------------------|--------------------------------------------|
| Jeśli Twoje Wi-Fi działa na pa<br>je na 2,4 GHz. Common rou | śmie 5 GHz, przełącz<br>ter setting method |
| × WI-FI - 5Ghz                                              |                                            |
| ✓ Wi-Fi - 2.4Ghz                                            | a 🗢 (j)                                    |
|                                                             |                                            |
| 🛜 RJ.2.4                                                    |                                            |
| ₿                                                           |                                            |
| Dalej                                                       |                                            |

Wciśnij i przytrzymaj przez około 5 sek. przycisk resetowania znajdujący się na doniczce.

Użyj do tego dołączonego do zestawu przyrządu resetu.

Dioda kontrolna na doniczce zacznie szybko migać. Potwierdź w aplikacji mobilnej, że urządzenie zostało zresetowane oraz wybierz tryb łączenia klikając w szybko migającą ikonkę żarówki.

Aplikacja rozpocznie łączenie z doniczką po czym automatycznie doda ją do naszego ekranu głównego.

Aplikacja mobilna daje możliwość monitoringu oraz pełną kontrolę nad parametrami posadzonych roślin.

Podstawowa kontrola aplikacji :

Przycisk Wyłącz/Włącz – uruchamia lub wyłącza zasilanie doniczki.

Włączanie/wyłączanie oświetlenia – daje możliwość manualnej kontroli nad lampką LED.

Podlewanie jednym przyciskiem – pozwala na manualne podlewanie w dowolnym momencie.

Poziom wody – kontrola poziomu wody w zbiorniku doniczki.

W aplikacji możemy monitorować temperaturę, nasłonecznienie, nawilżenie oraz żyzność.

Ustawianie parametrów daje możliwość manualnej regulacji poszczególnych ustawień.

Status rośliny pozwala na sprawdzenie podstawowych statystyk posadzonej rośliny.

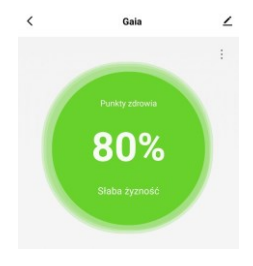

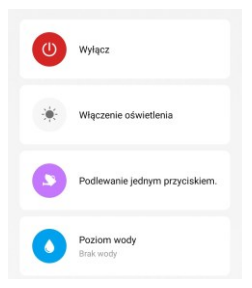

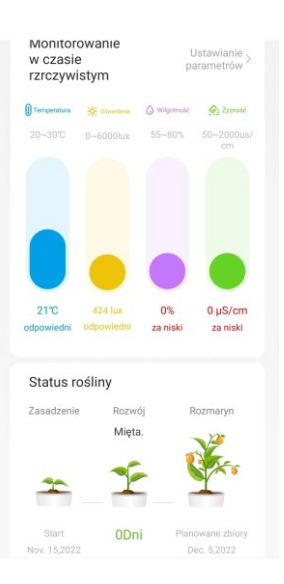

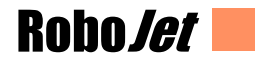

Wybierając Ustawienia (symbol trzech kropek w prawym górnym rogu ekranu głównego) mamy możliwość personalizacji ustawień.

Przełącznik światła LED – włączanie/wyłączanie diody kontrolnej doniczki.

Tryb nocny – powiadomienia i ostrzeżenia z aplikacji nie będą przesyłane w godzinach 20 wieczorem – 8 rano. Nie zadziała również funkcja automatycznego podlewania.

Tryb podlewania – wybór trybu podlewania pomiędzy automatycznym a manualnym.

| <            | Ustawi               | enia              |   |
|--------------|----------------------|-------------------|---|
| Ustawienia u | urządzenia           |                   |   |
| Przełąc      | cznik światła LED    |                   | D |
| Tryb no      | ocny - brak powiado  | omień             | D |
| Tryb po      | odlewania            | Tryb automatyczny | > |
| Statyst      | tyki dotyczące ilość | i podlewań        | > |
| Przełąc      | cznik oświetlenia    | Tryb automatyczny | > |
| Ustaw        | gatunek rośliny      |                   | > |
| Ustawi       | anie parametrów ro   | ośliny            | > |

Statystki dotyczące ilości podlewań – dokładne statystki dotycząca nawadniania naszych roślin.

Przełącznik oświetlenia – wybór trybu oświetlenia pomiędzy automatycznym a manualnym.

Ustaw gatunek rośliny – wybierz roślinę do posadzenia (w wypadku kolejnej rośliny, najpierw należy zakończyć zbiory poprzedniej).

Ustawianie parametrów rośliny – pełna personalizacja ustawień posadzonej rośliny : nasłonecznienia, wilgotności, żyzności czy temperatury.

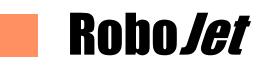

# USTERKI I SPOSOBY ICH ROZWIĄZYWANIA

Doniczka większość błędów przekazuje w formie komunikatów w aplikacji mobilnej.

Poniższa tabela prezentuje dodatkowe sposoby rozwiązywania podstawowych problemów.

| Opis błędu                                            | Rozwiązania                                                                                                    |  |
|-------------------------------------------------------|----------------------------------------------------------------------------------------------------|--|
| Doniczka nie<br>uruchamia się                         | <ul> <li>Upewnij się, że zasilacz oraz jego przewód<br/>zostały poprawnie wpięte w doniczkę oraz do<br/>gniazdka elektrycznego</li> <li>Skontaktuj się z działem obsługi klienta.</li> </ul> |  |
| Lampka LED nie<br>świeci                              | <ul> <li>Upewnij się, że kabel łączący lampkę z doniczką<br/>został poprawnie wpięty w doniczkę jak i<br/>lampkę</li> </ul>                                                                  |  |
| Doniczka przecieka                                    | <ul> <li>Upewnij się, że pojemnik na nadmiar wody z tyłu doniczki nie jest przepełniony</li> <li>Zmniejsz parametry podlewania w aplikacji mobilnej</li> </ul>                               |  |
| Nie można<br>połączyć doniczki z<br>aplikacją mobilną | <ul> <li>Upewnij się, że doniczka łączona jest do sieci o<br/>częstotliwości 2,4 GHz (sieć 5 GHz nie jest obsługiwana)</li> <li>Skontaktuj się z działem obsługi klienta.</li> </ul>         |  |

Niniejszym RoboJet oświadcza, że to urządzenie spełnia wszelkie normy niezbędne do wprowadzenia na rynek Unii Europejskiej.

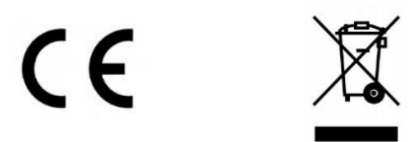

Ten symbol na produkcie oznacza, że nie wolno go wyrzucać razem z niesortowanymi zwykłymi odpadami komunalnymi. Użytkownik końcowy ponosi odpowiedzialność za utylizację zużytego urządzenia w sposób przyjazny dla środowiska, jak niżej:

(1) zwrócenie go do dystrybutora/sprzedawcy, u którego zakupiono produkt; lub

(2) pozostawienie go w wyznaczonym punkcie zbiórki takich odpadów.

Prawidłowa utylizacja tego produktu pozwoli zaoszczędzić cenne zasoby i zapobiec potencjalnym negatywnym skutkom dla zdrowia ludzkiego i środowiska, które mogłyby powstać w przypadku niewłaściwego obchodzenia się z odpadami. W celu uzyskania dalszych informacji lub znalezienia najbliższego wyznaczonego punktu zbiórki należy skontaktować się z miejscowymi instytucjami. W przypadku nieprawidłowej utylizacji tych odpadów mogą obowiązywać kary, zgodnie z prawem krajowym.

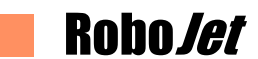

#### WARUNKI GWARANCJI EUROPEJSKIEJ

- 1. Niniejsza gwarancja jest udzielana na wszystkie produkty firmy RoboJet.
- Niniejsza gwarancja dotyczy tylko i wyłącznie sprzętu eksploatowanego w indywidualnym gospodarstwie domowym na terytorium Europy i jest ważna wyłącznie z dowodem zakupu sprzętu.
- Niniejsza gwarancja może być zrealizowana tylko i wyłącznie poprzez autoryzowany serwis gwarancyjny Robolet. Listę autoryzowanych serwisów można znaleźć na oficjalnej stronie internetowej Robolet.
- 4. Okres gwarancji dla osób fizycznych wynosi:
  - 24 miesiące od daty zakupu na jednostkę główną;
  - 12 miesięcy na baterię;
- 5. Okres gwarancji dla przedsiębiorców (zakup z podaniem Numeru Identyfikacji Podatkowej wynosi:
  - 12 miesięcy od daty zakupu na jednostkę główną;
  - 6 miesięcy na baterie;
- 6. Gwarancja uprawnia do bezpłatnych napraw nabytego sprzętu, polegających na usunięciu wad fizycznych, które ujawniły się w okresie gwarancyjnym, z zastrzeżeniem punktu 13.
- Wady sprzętu podlegają zgłoszeniu poprzez stosowny formularz kontaktowy ("Reklamacja-zgłoszenie") na lokalnej stronie internetowej RoboJet.
- 8. Zgłoszenie wady sprzętu powinno zawierać:
  - imię, nazwisko, telefon (lub telefony kontaktowe), mail, oraz adres Użytkownika (miasto, kod pocztowy, ulica, numer domu i mieszkania);
  - datę zakupu, model,
  - opis usterki w działaniu sprzętu objętego gwarancją.
- 9. Prawidłowo przeprowadzone zgłoszenie zostanie Użytkownikowi potwierdzone na adres mailowy podany w zgłoszeniu.
- Naprawa zostanie dokonana w możliwie najkrótszym terminie jednak nieprzekraczającym 21 dni roboczych od dnia przyjęcia urządzenia do serwisu. W przypadku konieczności sprowadzenia części zamiennych z zagranicy, termin powyższy może ulec przedłużeniu.
- Sprzęt powinien być dostarczony na adres Gwaranta w oryginalnym opakowaniu (karton zabezpieczający urządzenie wraz z wypełniaczami oraz akcesoriami, w przeciwnym wypadku za każde uszkodzenie mechaniczne odpowiada

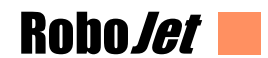

klient.

- 12. Jeżeli reklamacja okaże się zasadna, osoba fizyczna, ale nie przedsiębiorca, ma prawo do zwrotu kosztów przesyłki w wysokości równej najniższej kwocie zapewniającej bezpieczne przesłanie towaru. W sprawie zwrotu kosztów przesyłki prosimy o kontakt poprzez formularz kontaktowy znajdujący się na stronie www.robojet.pl. Płatności są realizowane w formie przelewu bankowego na konto klienta.
- W przypadku nieuzasadnionej reklamacji (reklamacji sprawnego urządzenia lub gdy uszkodzenie powstało z winy klienta) zgłaszający reklamację zostanie obciążony kosztami ekspertyzy oraz kosztami przesyłki.
- 14. Gwarancja nie obejmuje:
  - materiałów eksploatacyjnych takich jak: filtrów, szczotek, kółek, nakładek czyszczących, linek zabezpieczających, itd.;
  - jakiegokolwiek używania sprzętu wykraczającego poza opis zakresu jego pracy;
  - roszczeń z tytułu parametrów technicznych urządzenia, o ile są one zgodne z podanymi przez producenta w instrukcji obsługi lub innych dokumentach o charakterze normatywnym;
  - uszkodzeń powstałych z przyczyn zewnętrznych, np.: mechaniczne, spowodowane zjawiskami atmosferycznymi, zanieczyszczenia, zalania, przepięć, itp.
  - wadliwego działania nieautoryzowanego oprogramowania zainstalowanego na urządzeniu;
- 15. W przypadku, gdy naprawa gwarancyjna wymaga wymiany części, element wymieniony pozostaje własnością Gwaranta. Części użyte do wymiany mogą być innej marki o parametrach technicznych co najmniej równoważnych.
- 16. Nabywca traci prawa gwarancyjne w przypadku stwierdzenia wilgoci na podzespołach elektronicznych urządzenia, zerwania plomb, nayklejki znamionowej z numerem seryjnym lub stwierdzenia przez serwis producenta dokonywania nieautoryzowanych napraw lub zmian konstrukcyjnych urządzenia.
- Gwarant może uchylić się od dotrzymania terminowości usługi gwarancyjnej, jeżeli zaistnieją nieprzewidziane okoliczności o charakterze siły wyższej np.: klęska żywiołowa, niepokoje społeczne itp.
- Gwarant nie odpowiada za szkody i straty powstałe w wyniku niemożności korzystania z urządzenia będącego w naprawie.
- Odpowiedzialnością klienta jest przed naprawą zarchiwizowanie i przetrzymywanie kopii zapasowych programów komputerowych oraz danych oraz powtórne ich wprowadzenie po wykonaniu naprawy.

- 20. RoboJet nie ponosi odpowiedzialności z tytułu jakichkolwiek innych roszczeń, (w tym m.in. z tytułu utraty nośnika zapisu, utraty danych itp.), które nie zostały wymienione w niniejszej gwarancji
- 21. Uprawnienia z tytułu gwarancji nie obejmują prawa kupującego do domagania się zwrotu utraconych korzyści w związku z wadami urządzenia.
- 22. Stosunek prawny pomiędzy nabywcą sprzętu i Gwarantem regulowany jest wyłącznie postanowieniami niniejszej gwarancji. Dalej idące roszczenia odszkodowawcze są wyłączone chyba, że wynikają one z bezwzględnie obowiązujących przepisów prawa.
- 23. Gwarancja niniejsza ma charakter uzupełniający w stosunku do uprawnień nabywcy przysługujących wobec sprzedawcy. Gwarancja nie wyłącza, nie ogranicza ani nie zawiesza uprawnień nabywcy wynikających z niezgodności towaru z umową.
- 24. W przypadku sprzedaży towaru w obrocie między przedsiębiorcami – na podstawie art. 558 § 1 ustawy z dnia 23 kwietnia 1964 roku – Kodeks cywilny (Dz. U. z 2014 r., poz 121) – strony wyłączają odpowiedzialność Sprzedającego z tytułu rękojmi.